## 消費税 10%税率対応

# 設定手順書

TE-2300 / TE-3500 / TE-5500 / TE-6500

# 2019 年 9 月 カシオ計算機株式会社

TE-2300 / TE-3500 TE-5500 / TE-6500

Rev03 (2019年9月)

## 消費税の税率(10%)予約設定

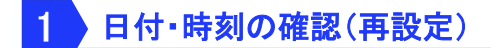

1-1)日付・時刻の再設定

日付・時刻を今一度正確に合わせます

【例】2019年10月1日の10時30分に設定します

モードスイッチ → 『設定』

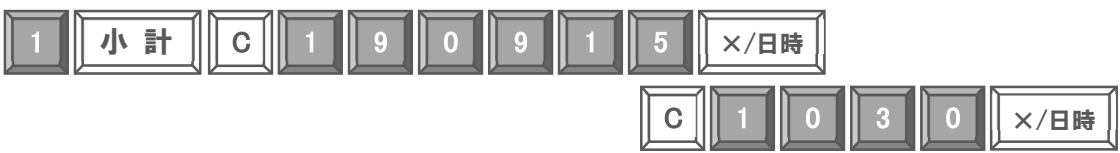

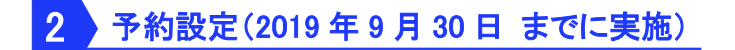

### 2-1)税テーブルの設定

税テーブル1、税テーブル2 に次の通りに「税率」、「課税ステータス」を予約設定します

| 税テーブル 1 | 税テーブル 2 |
|---------|---------|
| 10% 内税  | 10% 外税  |

モードスイッチ → 『設定』

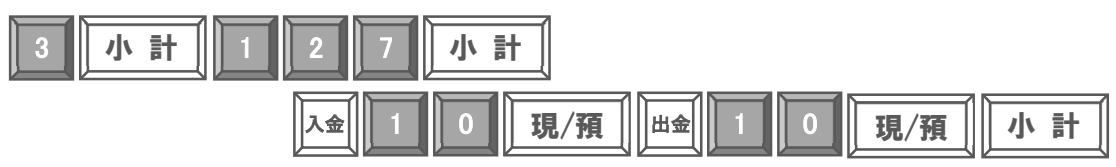

### 2-2)消費税の税率変更日予約設定

消費税の税率変更日を2019年10月1日に設定します(税率の変更は午前0時となります)

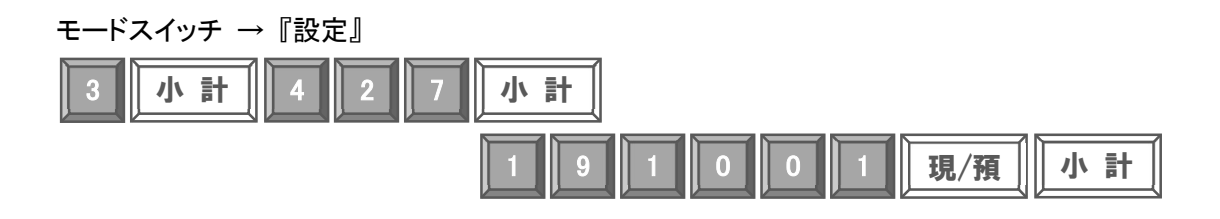

TE-2300 / TE-3500 TE-5500 / TE-6500

2-3)部門ボタン税テーブルリンク設定

部門キーに税テーブルをリンクします

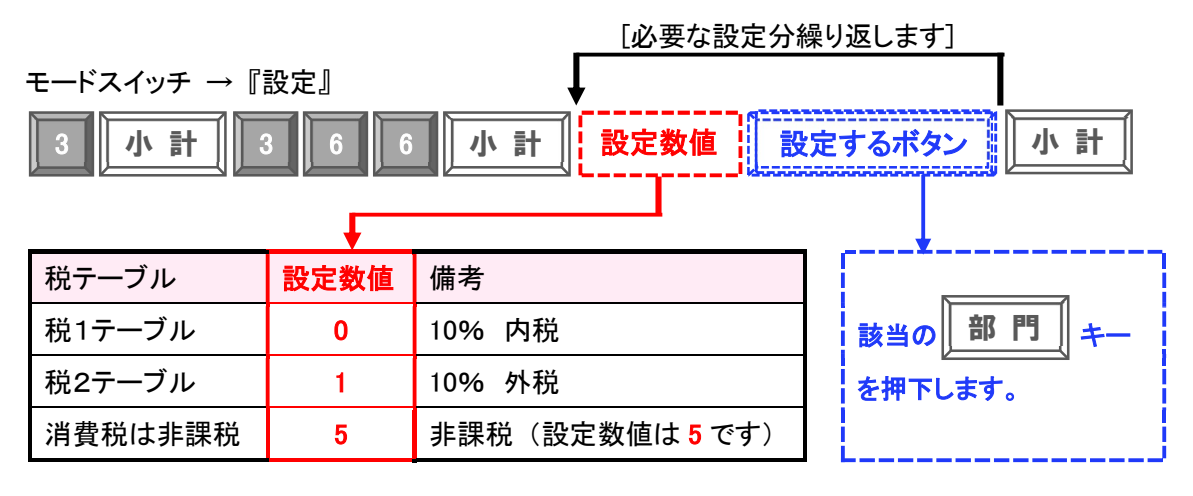

2-4)PLU / スキャニング PLU 税テーブルリンク設定

PLU

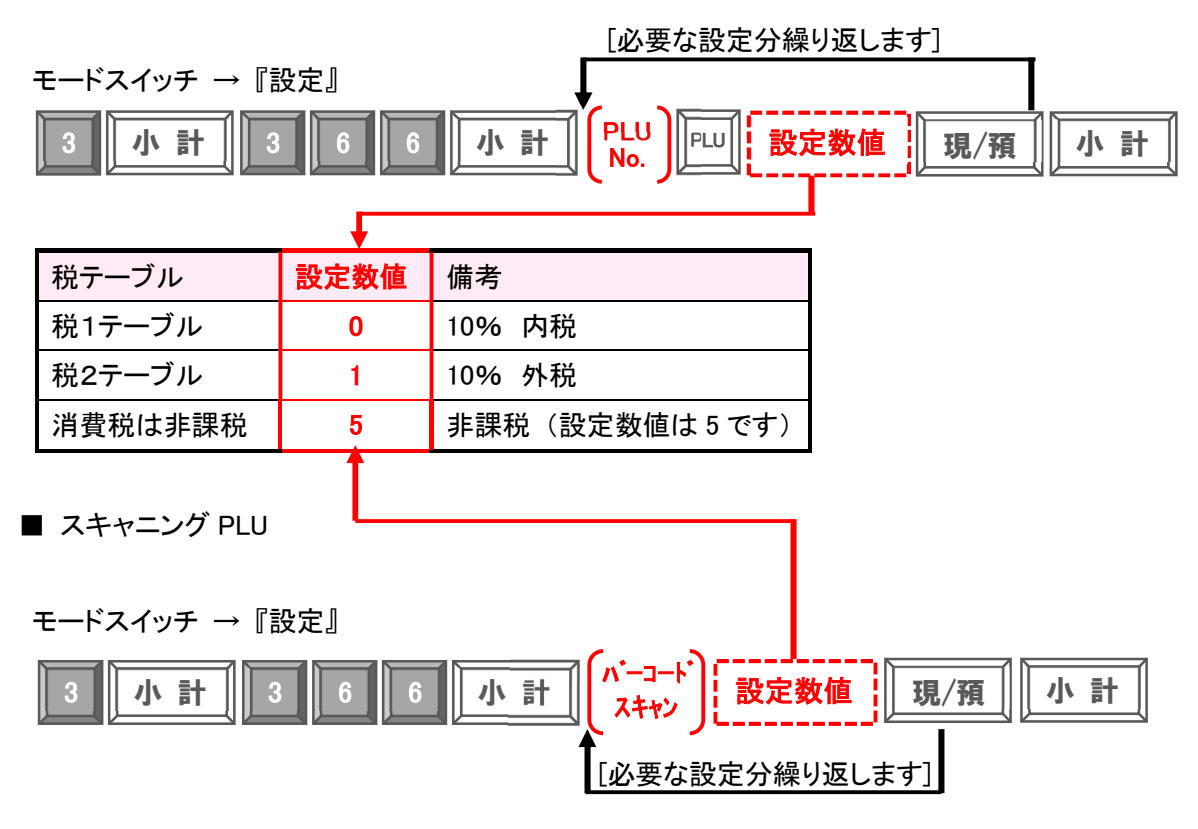

### 3 2019 年 10 月 1 日 に実施する設定

3-1) 単価設定

■ 部門

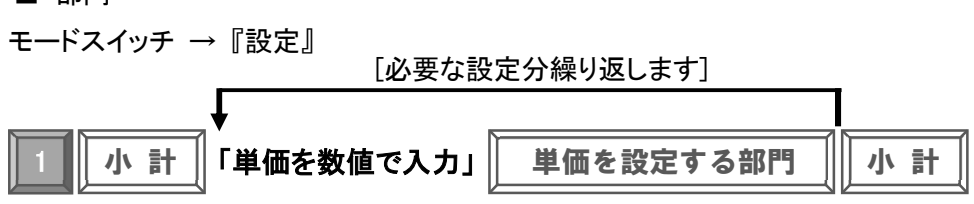

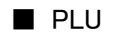

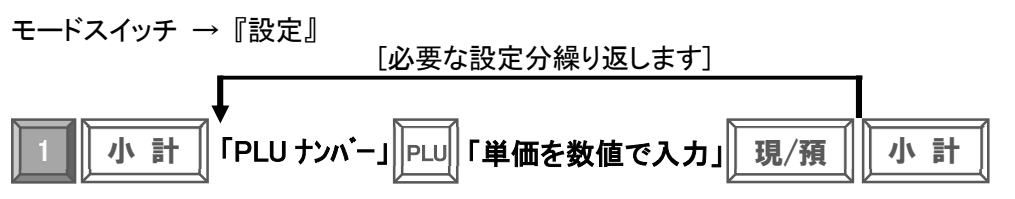

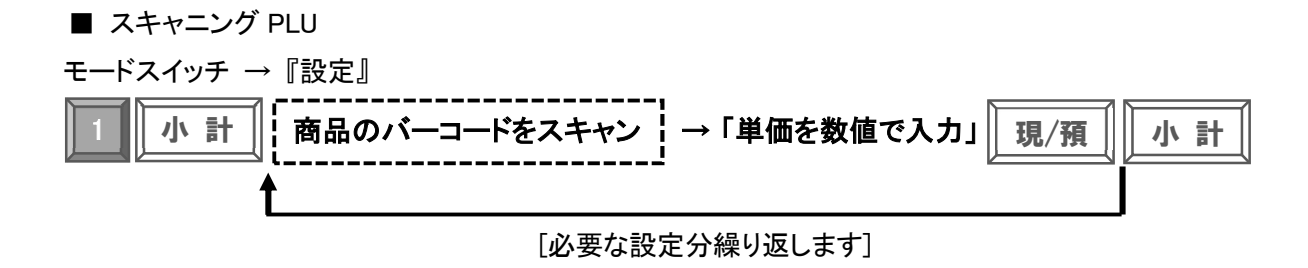

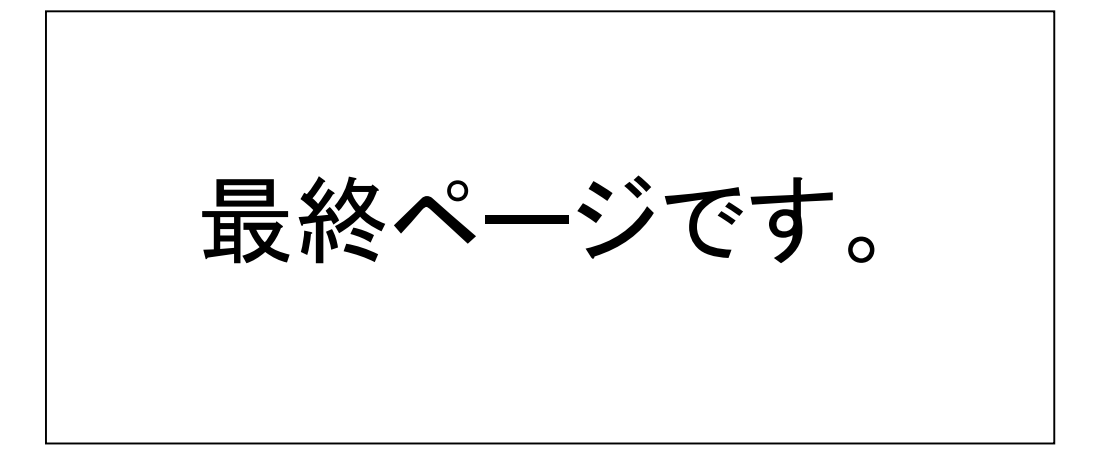